#### DUC IN ALTUM

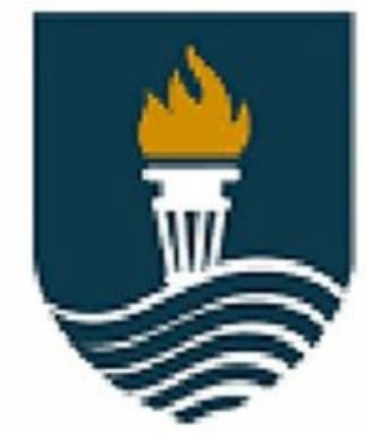

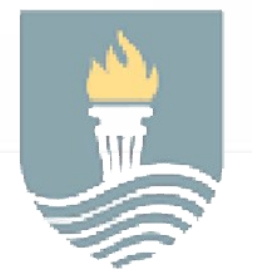

DUC IN ALTUM

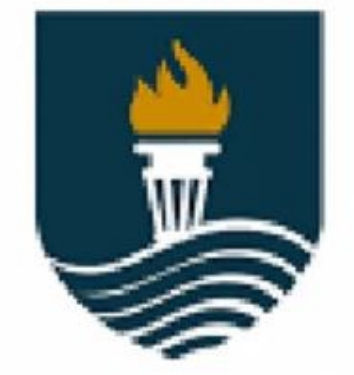

# FACULDADE

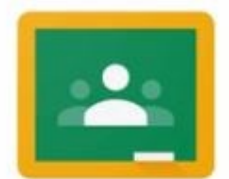

Google Classroom

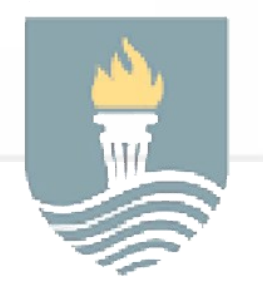

## Acessando

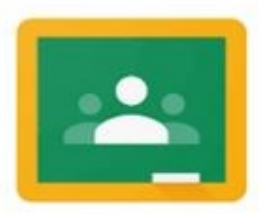

Google Classroom

### via Navegador [Chrome, Edge, Opera, etc...]

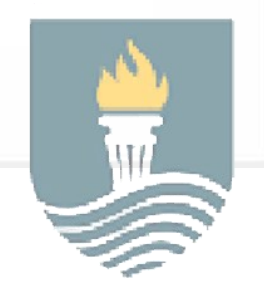

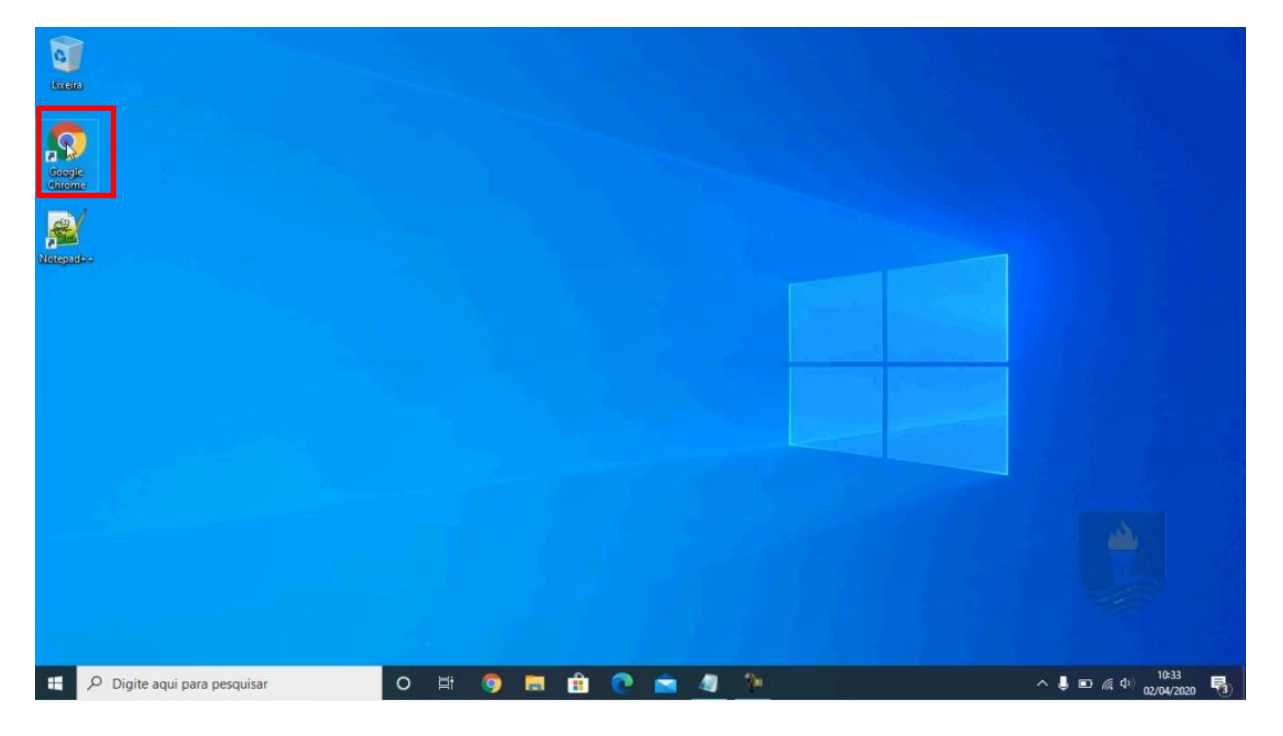

Acesse Google Classroom à partir de qualquer navegador em nosso exemplo utilizaremos o Google Chrome.

No navegador digite:

www.gmail.com.br

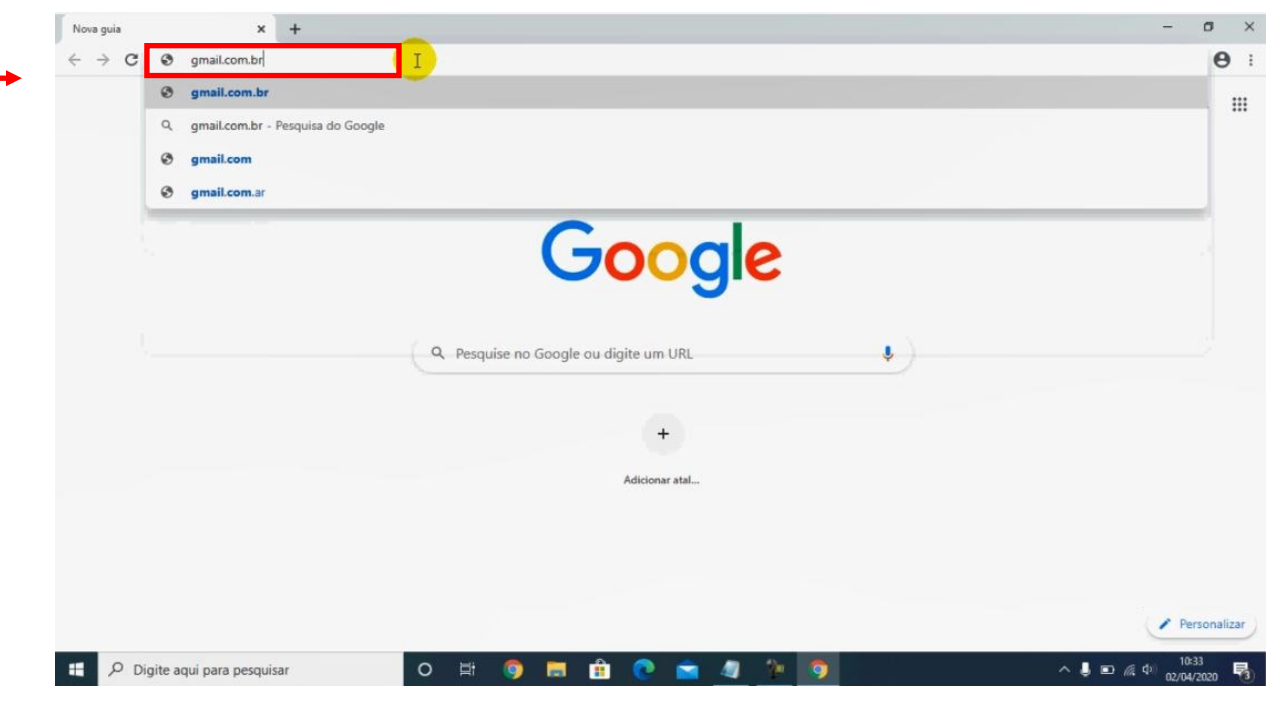

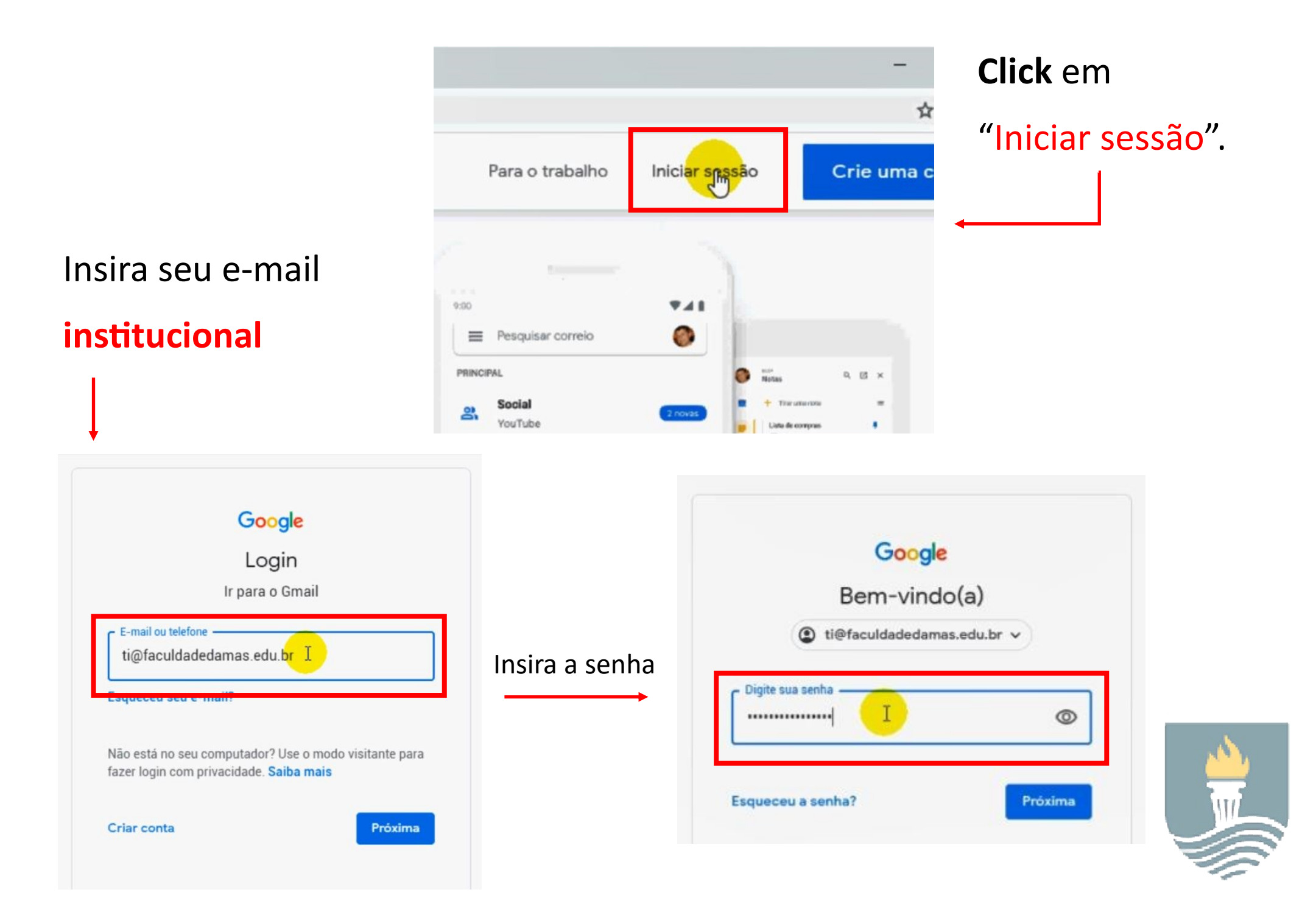

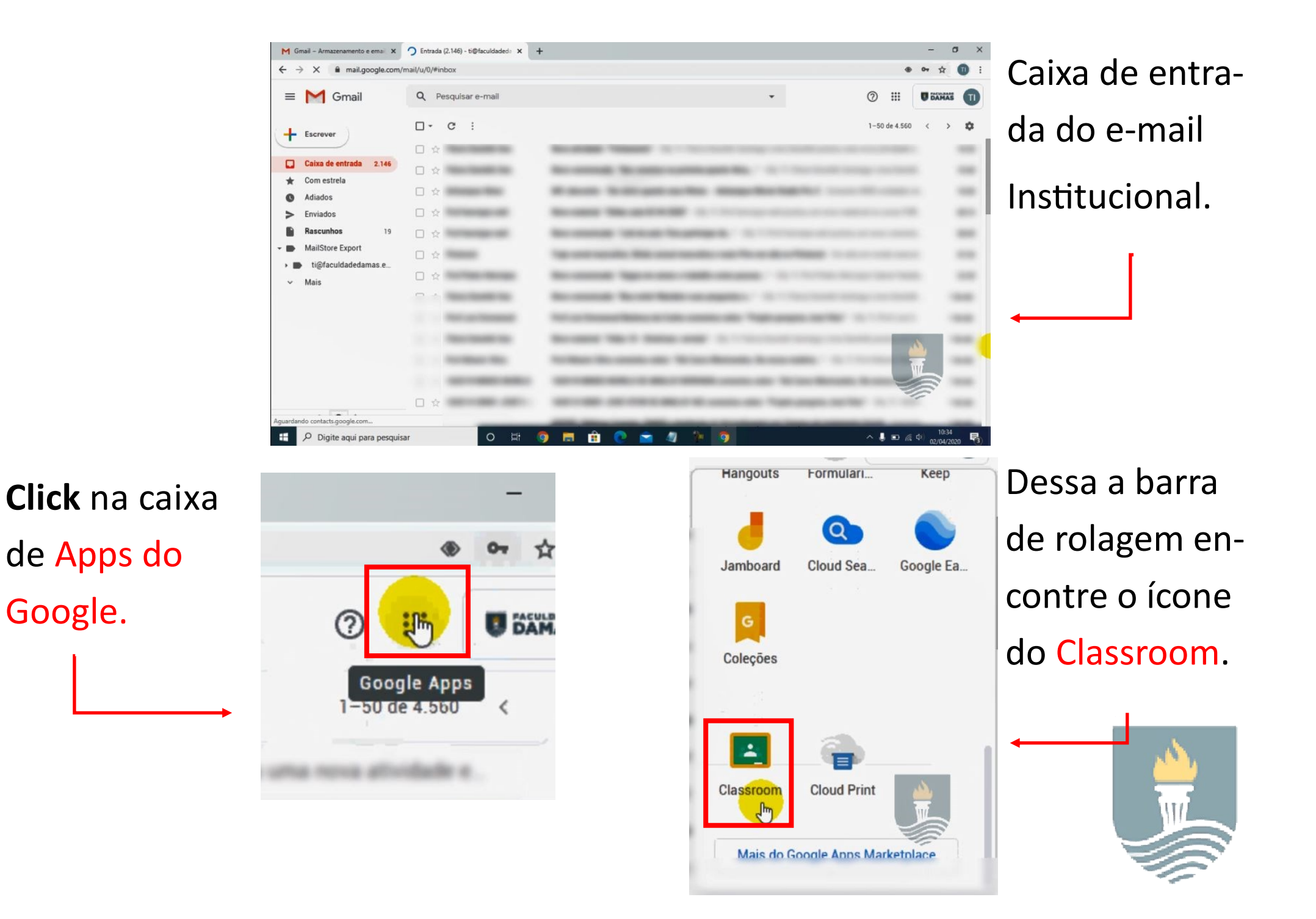

Google.

#### Irá carregar as salas no qual você esta inserido.

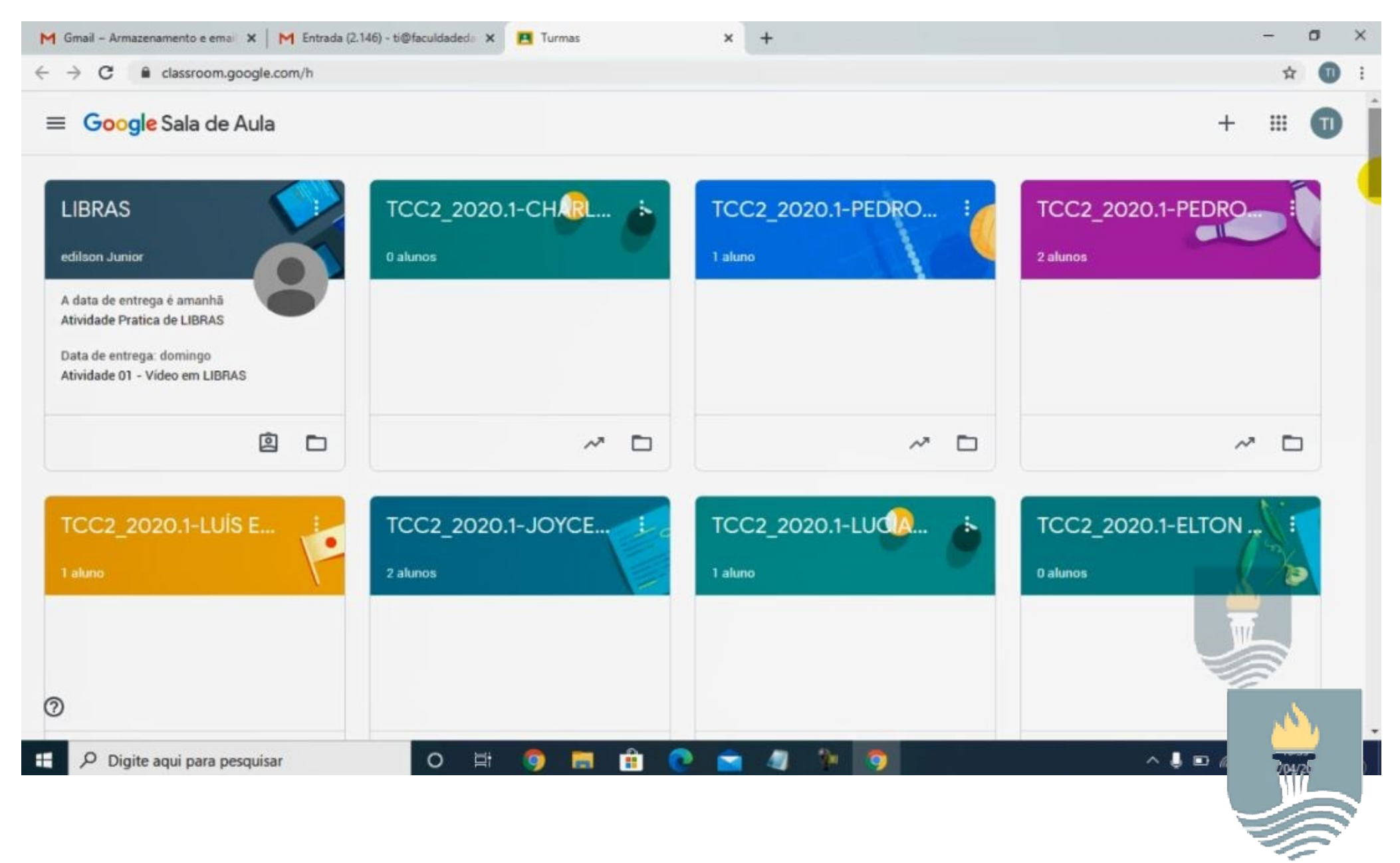

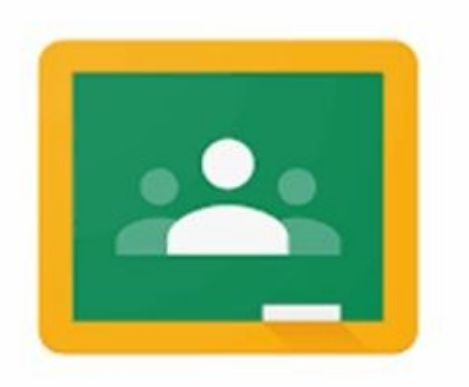

### Google Classroom

outra maneira de acesso

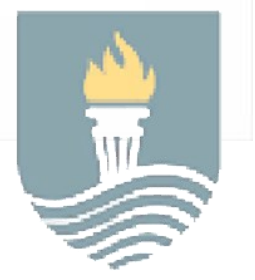

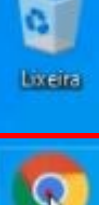

Google Gireine

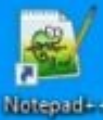

Acesse Google Classroom à partir de qualquer navegador em nosso exemplo utilizaremos o Google Chrome.

No navegador digite:

www.classroom.google.com

| Nova guia                       |   | × +                     |
|---------------------------------|---|-------------------------|
| $\leftrightarrow \rightarrow c$ | G | classroom.google.com    |
|                                 | G | Classroom: manage teacl |
|                                 | 0 | classroom - Pesquisa do |

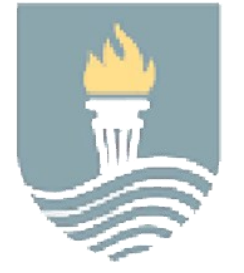

#### Insira seu e-mail

#### institucional

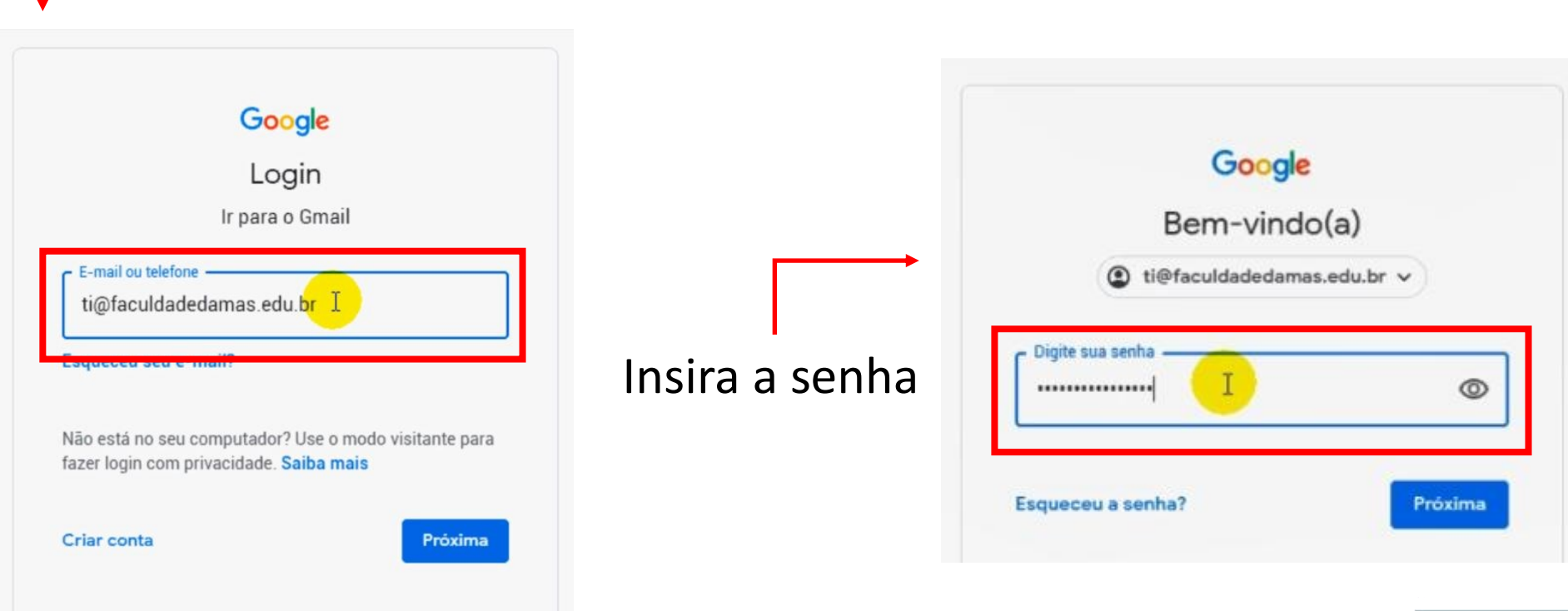

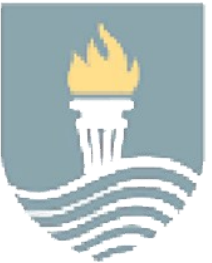

| Classroom: manage teaching an: × +     ← → ×                                                                            | – σ ×<br>■ ☆ Θ :                                                                                                    | Click om "Ir para Classroom" |
|----------------------------------------------------------------------------------------------------|----------------------------------------------------------------------------------------------------|------------------------------|
| Google                                                                                                    | Traduzir esta página? × t us                                                                                                    |                              |
| For Education Why Google   Products   Teaching Resources   Code with Google Tra                                         | aining & Support 👻                                                                                                    |                              |
| Home > Classroom                                                                                                    |                                                                                                    |                              |
| Manage teaching and lear<br>Classroom                                                                                   | ning with                                                                                                    |                              |
| Classroom helps students and teachers organize assignments, boost or<br>communication.<br>Go to Classroom               | collaboration, and foster better                                                                                                    |                              |
| Having trouble signing into Classroom? Get tips and help here                                                           |                                                                                                    |                              |
| Google serves cookies to analyze traffic to this site. Information about your use of our site is shared with Google for | ior that purpose. See details Ok, got it                                                                                                    |                              |
| 📰 🔎 Digite aqui para pesquisar 🛛 🔿 🛱 🎯 📻 😭 🐑 🖄 🦄                                                                        | う         ^ ↓         □         (a)         10:40         0         (a)         (b)         (b) | I                            |

Irá carregar as salas no qual você esta inserido.

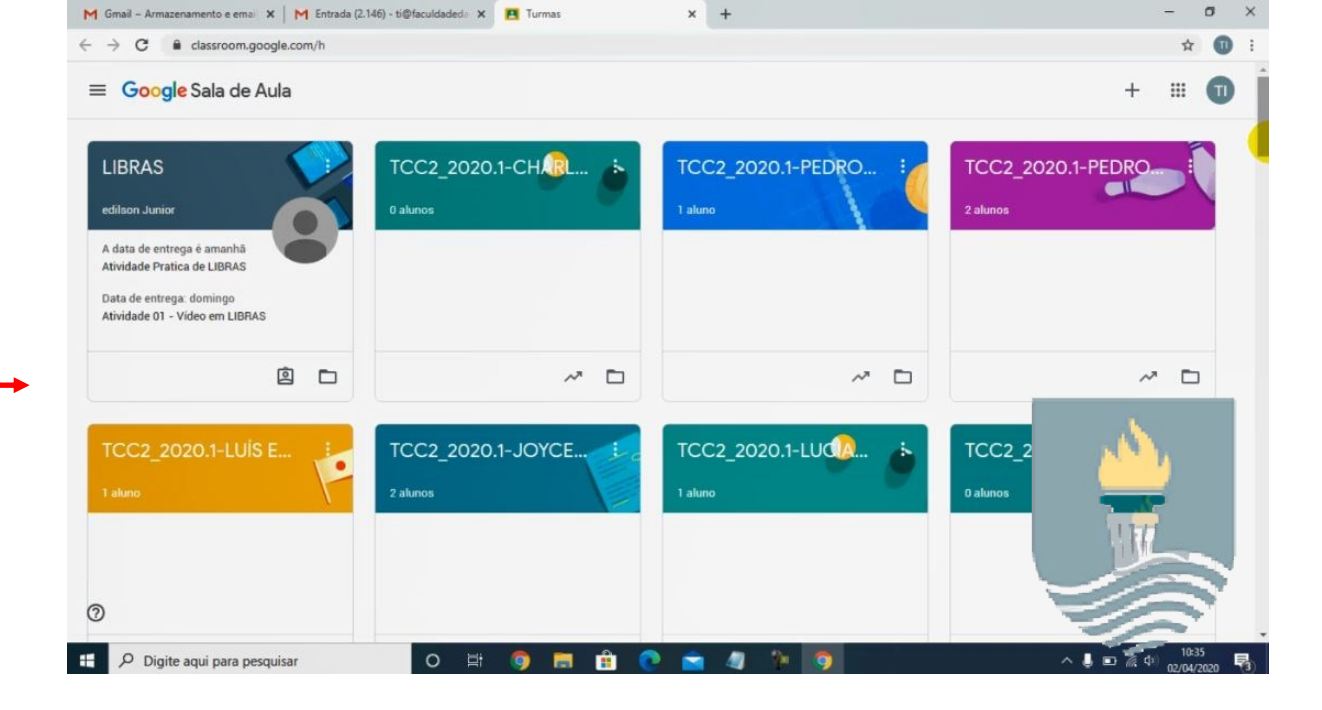

a

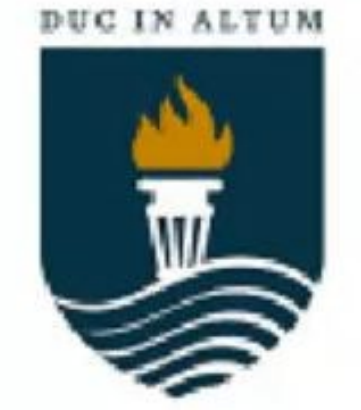

# DAMAS

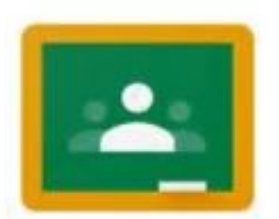

Google Classroom

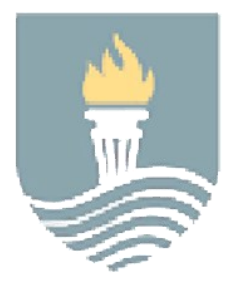